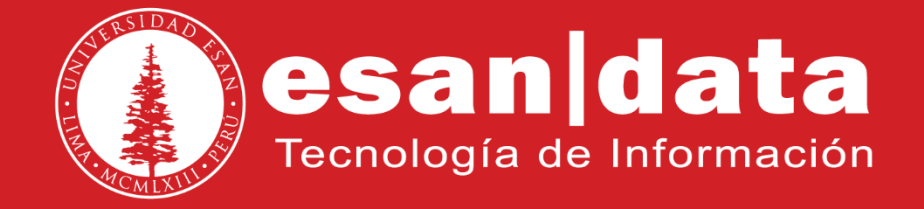

# Manual: Asternic - Stats

Elaborado por: Equipo Telefonía

Actualizado: 01/08/17

# ÍNDICE

| Introducción              | Pág. 03 |
|---------------------------|---------|
| 1 Login in                | Pág. 04 |
| 2 Función de distribución | Pág. 06 |
| 3 Función atendidas       | Pág. 09 |
| 4 Función sin atender     | Pág. 12 |
| 5 Función agentes         | Pág. 13 |
| 6 Función buscar          | Pág. 14 |
| 7 Función estado actual   | Pág. 14 |

## INTRODUCCIÓN

Este manual esta creado con la finalidad de guiar al usuario administrativo de la Universidad ESAN en el uso de la aplicación Asternic Stats.

Asternic Stats es una interfaz web cuya función consiste en reportar estadísticas de las llamadas que ingresan al sistema de Colas que ofrece la PBX Asterisk.

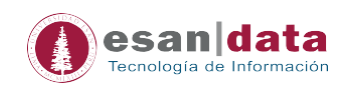

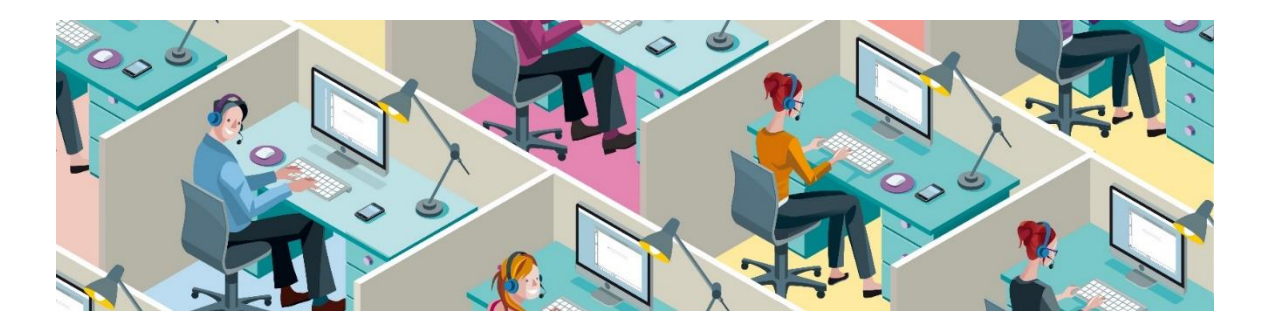

#### 1. Login in (Inicie sesión)

Herramienta sencilla y potente para analizar los archivos de registro de la cola de llamadas y mostrar la información en tiempo real.

En el navegador, ingresar la dirección Web siguiente:

#### http://ccr.esan.edu.pe

| ← → C ③ No es seguro   ccr.esan.edu.pe |  |
|----------------------------------------|--|
| Inicio                                 |  |
|                                        |  |
| Formulario de Ingreso                  |  |
| Usuario                                |  |
| Clave                                  |  |
| Ingresar                               |  |

Utilizar usuario y contraseña - que es proporcionado por el área de telefonía - para iniciar sesión.

Por ejemplo:

- Usuario: 4012
- Clave: \*\*\*\*\*\*\*\*\*\*\*

Para llevar a cabo acciones con el panel, por defecto, se encuentra configurado con el área respectiva.

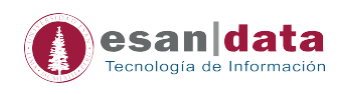

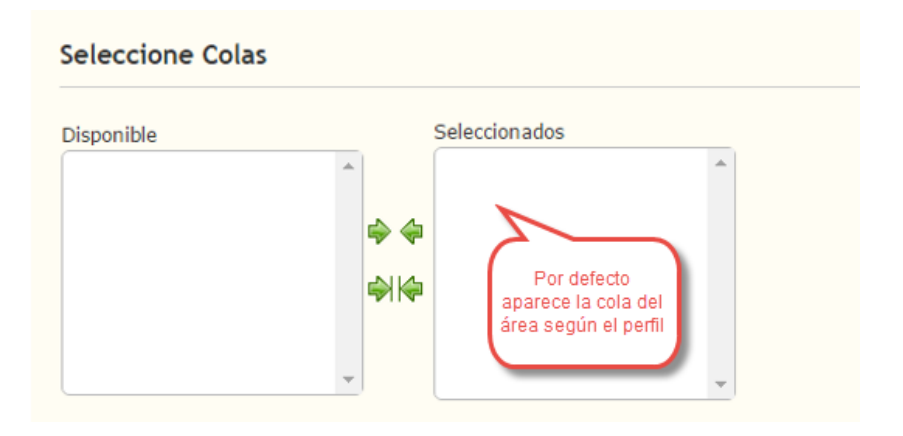

#### • Panel de Monitoreo de Call Center

Un Call Center basado en Asterisk permite:

- Visualizar información estadística de las colas de llamadas.
- Analizar de las llamadas entrantes.
- Controlar las horas de parametrización según el número de agentes y colas.
- Trabajar con agentes que disponen funcionalidades de login/logout, pause/unpause desde el mismo terminal (Ejemplo: VENTAPOST).

#### • Características Generales:

- Reportes detallados: Los reportes muestran información exacta sobre la actividad de su Call Center en tablas y gráficos. También permite exportar los reportes a "pdf" o "csv" (Excel). Hay una gran cantidad de métricas disponibles: nivel de servicio, nivel de abandonos, distribución de llamados, actividad de agentes, y mucho más.
- **Estado en tiempo real**: Le permiten ver el estado de sus colas y agentes en tiempo real.

#### • Opciones y Funciones:

A continuación, se muestran las opciones y funciones que maneja el ASTERNIC STATS para hacer consultas de estadísticas.

Elegimos una COLA y los AGENTES que pertenecen a la COLA, hacemos clic en Mostrar Reporte.

Ejemplo: En el siguiente gráfico ya está elegida la cola VENTASPE y también están los agentes, elegir el rango de fechas que quiere evaluar y el intervalo de horario, luego tendría que hacer clic en Mostrar reporte.

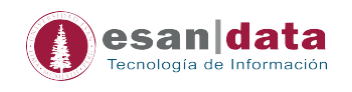

| Inicio Configuración -                                      |                                                                          |
|-------------------------------------------------------------|--------------------------------------------------------------------------|
| Seleccione Colas                                            | Seleccione Agentes                                                       |
| Disponible Seleccionados HELPDESK                           | Disponible Seleccionados<br>SIP/4006<br>SIP/4016<br>SIP/4017<br>SIP/4018 |
| Seleccione Rango de Fechas                                  | Seleccione Rango Horario                                                 |
| Atajos<br>Hoy   Esta semana   Este mes   Ultimos tres meses | Desde 00 v 00 v horas                                                    |
| Fecha Inicial 1 V Agosto V 2017 V                           | Hasta 23 V 00 V horas                                                    |
| Fecha Final 1 • Agosto • 2017 •                             |                                                                          |

#### 2. Función Distribución

Ahora podemos ver las estadísticas de las llamadas atendidas y no atendidas por los agentes, por la cola, por mes, por semana, por día y por horas.

| Inicio | Distribución 👻 | Atendidas <del>-</del> | No Atendidas - | Agente 👻      | Buscar | Estado Actual | Configura | ión | *                                | Sali        |
|--------|----------------|------------------------|----------------|---------------|--------|---------------|-----------|-----|----------------------------------|-------------|
| Sur    | nario de Dist  | tribución              |                |               |        |               |           |     | Total de Llamadas                |             |
| Cola:  |                |                        | ŀ              | HELPDESK      |        |               |           |     | Número de Llamadas Recibidas:    | 83 llamadas |
| Fecha  | a Inicial:     |                        | 2              | 2017-08-01    |        |               |           |     | Número de Llamadas Atendidas:    | 62 llamadas |
| Fecha  | a Final:       |                        | 2              | 2017-08-01    |        |               |           |     | Número de Llamadas No Atendidas: | 13 llamadas |
| Rang   | o Horario:     |                        | C              | 00:00 - 23:00 |        |               |           |     | Número de Llamadas Abandonadas:  | 8 llamadas  |
| Perío  | do:            |                        | 1              | l días        |        |               |           |     | Número de Llamadas Transferidas: | 0 llamadas  |
|        |                |                        | · · ·          |               |        |               |           |     | Tasa de No Atendidas:            | 15.66 %     |
|        |                |                        |                |               |        |               |           |     | Tasa de Abandono:                | 9.64 %      |
|        |                |                        |                |               |        |               |           |     | Número de Ingresos de Agente:    | 0           |
|        |                |                        |                |               |        |               |           |     | Número de Egresos de Agente:     | 0           |

Y para analizar cada etapa, solo desplegamos las etiquetas indicadas en los cuadros rojos, por ejemplo, notaremos los números que llamaron, el evento realizado, etc.

0 00:00:08 00:01:31 2 74.7 % 25.3 % 74.7 %

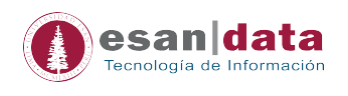

Total 83 62 13 8 0

| 🛧 Distr    | ibu  | ición por ( | Cola       |          |             |             |              |          |         |         |          |            |                  |              |                 | 72 🐔           |
|------------|------|-------------|------------|----------|-------------|-------------|--------------|----------|---------|---------|----------|------------|------------------|--------------|-----------------|----------------|
| Cola       |      | Recibidas   | Atendidas  | 5 No At  | tendidas /  | Abandonadas | Transferidas | Ingres   | os Egr  | esos Es | p.Media  | Dur.Media  | Max. en Espera   | % Atendidas  | % No Atendidas  | SLA            |
| HELPDESK   |      | 83          | 62         | 13       | 8           |             | 0            | 0        | 0       | 00:0    | 00:08    | 00:01:31   | 2                | 74.7 %       | 25.3 %          | 74.7 %         |
| Total      |      | 83          | 62         | 13       | 8           |             | 0            | 0        | 0       | 00:0    | 0:08     | 00:01:31   | 2                | 74.7 %       | 25.3 %          | 74.7 %         |
| 64         |      |             | [          | Distribu | ción por C  | Cola        | Atendidas    | idas     |         | q3 T    |          |            | Distribuciór     | n por Cola   | Esp.N           | ledia<br>Iedia |
| ŝ,         |      |             |            |          |             |             | -            |          |         | 10      |          |            |                  |              |                 |                |
| 32         |      |             |            |          |             |             |              |          |         | A -     |          |            | - 1              |              |                 |                |
| 16         |      |             |            |          |             |             |              |          |         | 13      |          |            |                  |              |                 |                |
| 0          |      |             |            | HELPOESK |             |             |              | 4        |         | 0 -     |          |            | HELPDESK         |              |                 |                |
| 🔶 Distr    | ibu  | ıción por   | Mes        |          |             |             |              |          |         |         |          |            |                  |              |                 | 1              |
| М          | les  | R           | ecibidas A | tendidas | No Atendida | as Abandon  | adas Transf  | eridas I | ngresos | Egresos | Esp.Mee  | dia Dur.Me | dia Max. en Espe | ra % Atendid | as % No Atendid | as SLA         |
| 2017-08 (p | arci | al) 83      | 62         |          | 13          | 8           | 0            | 0        |         | 0       | 00:00:08 | 00:01:31   | 2                | 74.7 %       | 25.3 %          | 74.7 %         |

#### 🔁 🕙 🔶 Distribución por Semana Semana Recibidas Atendidas No Atendidas Abandonadas Transferidas Ingresos Egresos Esp. Media Dur. Media Max. en Espera % Atendidas % No Atendidas SLA 0 na 31 (parcial) 83 62 8 0 0 2 13 00:00:08 74.7 % 25.3 % 00:01:31 74.7 % 8 Total 83 62 13 0 0 0 00:00:08 00:01:31 2 74.7 % 25.3 % 74.7 %

0

| 👚 Distribu | ción por Día | a         |              |             |              |          |         |           |           |                |             |                | 74 22  |
|------------|--------------|-----------|--------------|-------------|--------------|----------|---------|-----------|-----------|----------------|-------------|----------------|--------|
| Fecha      | Recibidas    | Atendidas | No Atendidas | Abandonadas | Transferidas | Ingresos | Egresos | Esp.Media | Dur.Media | Max. en Espera | % Atendidas | % No Atendidas | SLA    |
| 2017-08-01 | 83           | 62        | 13           | 8           | 0            | 0        | 0       | 00:00:08  | 00:01:31  | 2              | 74.7 %      | 25.3 %         | 74.7 % |
| Total      | 83           | 62        | 13           | 8           | 0            | 0        | 0       | 00:00:08  | 00:01:31  | 2              | 74.7 %      | 25.3 %         | 74.7 % |

### En el siguiente gráfico podemos ver las llamadas registradas desde que inicia la labor de los agentes, de acuerdo a sus horas programadas.

| 👚 Distribución p | Distribución por Hora 💈 🖏 |           |              |             |              |          |         |           |           |                |             |                |         |
|------------------|---------------------------|-----------|--------------|-------------|--------------|----------|---------|-----------|-----------|----------------|-------------|----------------|---------|
| Hora             | Recibidas                 | Atendidas | No Atendidas | Abandonadas | Transferidas | Ingresos | Egresos | Esp.Media | Dur.Media | Max. en Espera | % Atendidas | % No Atendidas | SLA     |
| 00:00 - 00:59    | 0                         | 0         | 0            | 0           | 0            | 0        | 0       | 00:00:00  | 00:00:00  | 0              | 0.96        | 0 %            | 0.96    |
| 01:00 - 01:59    | 0                         | 0         | 0            | 0           | 0            | 0        | 0       | 00:00:00  | 00:00:00  | 0              | 0.96        | 0 %            | 0.96    |
| 02:00 - 02:59    | 0                         | 0         | 0            | 0           | 0            | 0        | 0       | 00:00:00  | 00:00:00  | 0              | 0.96        | 0 %            | 0.96    |
| 03:00 - 03:59    | 0                         | 0         | 0            | 0           | 0            | 0        | 0       | 00:00:00  | 00:00:00  | 0              | 0.96        | 0 %            | 0.96    |
| 04:00 - 04:59    | 0                         | 0         | 0            | 0           | 0            | 0        | 0       | 00:00:00  | 00:00:00  | 0              | 0 %         | 0 %            | 0 %     |
| 05:00 - 05:59    | 0                         | 0         | 0            | 0           | 0            | 0        | 0       | 00:00:00  | 00:00:00  | 0              | 0 %         | 0 %            | 0 %     |
| 06:00 - 06:59    | 0                         | 0         | 0            | 0           | 0            | 0        | 0       | 00:00:00  | 00:00:00  | 0              | 0.96        | 0 %            | 0.96    |
| 07:00 - 07:59    | 0                         | 0         | 0            | 0           | 0            | 0        | 0       | 00:00:00  | 00:00:00  | 0              | 0.96        | 0 %            | 0.96    |
| 08:00 - 08:59    | 1                         | 1         | 0            | 0           | 0            | 0        | 0       | 00:00:04  | 00:01:08  | 1              | 100 %       | 0 %            | 100 %   |
| 09:00 - 09:59    | 28                        | 20        | 3            | 5           | 0            | 0        | 0       | 00:00:06  | 00:01:13  | 2              | 71.43 %     | 28.57 %        | 71.43 % |
| 10:00 - 10:59    | 9                         | 8         | 1            | 0           | 0            | 0        | 0       | 00:00:05  | 00:01:12  | 1              | 88.89 %     | 11.11 %        | 88.89 % |
| 11:00 - 11:59    | 25                        | 20        | 5            | 0           | 0            | 0        | 0       | 00:00:11  | 00:01:51  | 2              | 80 %        | 20 %           | 80 %    |
| 12:00 - 12:59    | 20                        | 13        | 4            | 3           | 0            | 0        | 0       | 00:00:08  | 00:01:43  | 1              | 65 %        | 35 %           | 65 %    |
| 13:00 - 13:59    | 0                         | 0         | 0            | 0           | 0            | 0        | 0       | 00:00:00  | 00:00:00  | 0              | 0.96        | 0 %            | 0.96    |
| 14:00 - 14:59    | 0                         | 0         | 0            | 0           | 0            | 0        | 0       | 00:00:00  | 00:00:00  | 0              | 0 %         | 0 %            | 0 %     |
| 15:00 - 15:59    | 0                         | 0         | 0            | 0           | 0            | 0        | 0       | 00:00:00  | 00:00:00  | 0              | 0 %         | 0 %            | 0 %     |
| 16:00 - 16:59    | 0                         | 0         | 0            | 0           | 0            | 0        | 0       | 00:00:00  | 00:00:00  | 0              | 0 %         | 0 %            | 0 %     |
| 17:00 - 17:59    | 0                         | 0         | 0            | 0           | 0            | 0        | 0       | 00:00:00  | 00:00:00  | 0              | 0.96        | 0 %            | 0 %     |
| 18:00 - 18:59    | 0                         | 0         | 0            | 0           | 0            | 0        | 0       | 00:00:00  | 00:00:00  | 0              | 0.96        | 0 %            | 0.96    |
| 19:00 - 19:59    | 0                         | 0         | 0            | 0           | 0            | 0        | 0       | 00:00:00  | 00:00:00  | 0              | 0.96        | 0 %            | 0.96    |
| 20:00 - 20:59    | 0                         | 0         | 0            | 0           | 0            | 0        | 0       | 00:00:00  | 00:00:00  | 0              | 0.96        | 0 %            | 0.96    |
| 21:00 - 21:59    | 0                         | 0         | 0            | 0           | 0            | 0        | 0       | 00:00:00  | 00:00:00  | 0              | 0.96        | 0 %            | 0.96    |
| 22:00 - 22:59    | 0                         | 0         | 0            | 0           | 0            | 0        | 0       | 00:00:00  | 00:00:00  | 0              | 0.96        | 0 %            | 0.96    |
| Total            | 83                        | 62        | 13           | 8           | 0            | 0        | 0       | 00:00:08  | 00:01:31  | 2              | 74.7 %      | 25.3 %         | 74.7 %  |

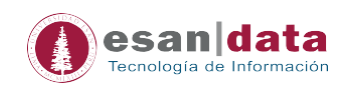

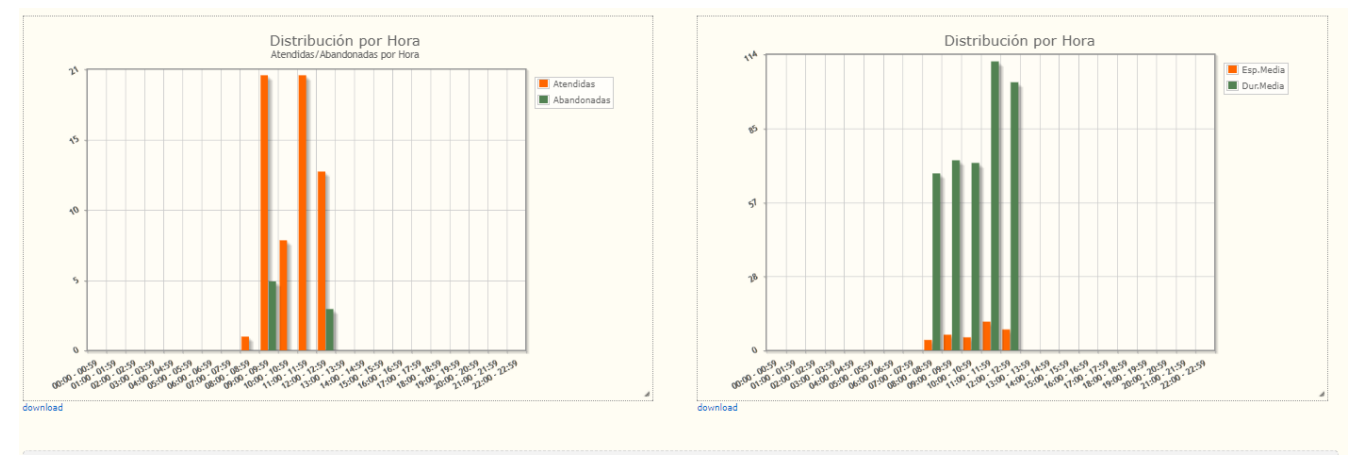

| 👚 Distribuo | Distribución por Día de Semana |           |              |             |              |          |         |           |           |                |             |                |        |  |
|-------------|--------------------------------|-----------|--------------|-------------|--------------|----------|---------|-----------|-----------|----------------|-------------|----------------|--------|--|
| Día         | Recibidas                      | Atendidas | No Atendidas | Abandonadas | Transferidas | Ingresos | Egresos | Esp.Media | Dur.Media | Max. en Espera | % Atendidas | % No Atendidas | SLA    |  |
| Domingo     | 0                              | 0         | 0            | 0           | 0            | 0        | 0       | 00:00:00  | 00:00:00  | 0              | 0 %         | 0 %            | 0 %    |  |
| Lunes       | 0                              | 0         | 0            | 0           | 0            | 0        | 0       | 00:00:00  | 00:00:00  | 0              | 0 %         | 0 %            | 0 %    |  |
| Martes      | 83                             | 62        | 13           | 8           | 0            | 0        | 0       | 00:00:08  | 00:01:31  | 2              | 74.7 %      | 25.3 %         | 74.7 % |  |
| Miércoles   | 0                              | 0         | 0            | 0           | 0            | 0        | 0       | 00:00:00  | 00:00:00  | 0              | 0 %         | 0 %            | 0 %    |  |
| Jueves      | 0                              | 0         | 0            | 0           | 0            | 0        | 0       | 00:00:00  | 00:00:00  | 0              | 0 %         | 0 %            | 0 %    |  |
| Viernes     | 0                              | 0         | 0            | 0           | 0            | 0        | 0       | 00:00:00  | 00:00:00  | 0              | 0 %         | 0 %            | 0.96   |  |
| Sábado      | 0                              | 0         | 0            | 0           | 0            | 0        | 0       | 00:00:00  | 00:00:00  | 0              | 0 %         | 0.96           | 0 %    |  |

| 👚 Distribu | Distribución por URL |           |              |             |              |          |         |           |           |                |             |                |        |
|------------|----------------------|-----------|--------------|-------------|--------------|----------|---------|-----------|-----------|----------------|-------------|----------------|--------|
| URL        | Recibidas            | Atendidas | No Atendidas | Abandonadas | Transferidas | Ingresos | Egresos | Esp.Media | Dur.Media | Max. en Espera | % Atendidas | % No Atendidas | SLA    |
| Ninguno    | 83                   | 62        | 13           | 8           | 0            | 0        | 0       | 00:00:08  | 00:01:31  | 2              | 74.7 %      | 25.3 %         | 74.7 % |
| Total      | 83                   | 62        | 13           | 8           | 0            | 0        | 0       | 00:00:08  | 00:01:31  | 2              | 74.7 %      | 25.3 %         | 74.7 % |

En el siguiente gráfico podemos notar en forma detallada que es lo que sucedieron con las llamadas que llegaron a la cola, pues nos muestra los números que llamaron y que agentes contestaron, además del evento que se desarrolló en la comunicación.

| 🛧 Detalles de Distribución |          |          |           |                         |               |                 | الله 🔁 🔍 |
|----------------------------|----------|----------|-----------|-------------------------|---------------|-----------------|----------|
| Fecha                      | Cola     | Agente   | Número    | Evento                  | Tiempo Espera | Tiempo al Habla | Acciones |
| 2017-08-01 08:39:13        | HELPDESK | SIP/4017 | 4942      | Cortó el Usuario        | 4             | 00:01:08        |          |
| 2017-08-01 09:02:49        | HELPDESK | NONE     | 4538      | Abandonada              | 3             | 00:00:03        |          |
| 2017-08-01 09:15:49        | HELPDESK | SIP/4017 | 4791      | Cortó el Usuario        | 2             | 00:00:10        |          |
| 2017-08-01 09:16:45        | HELPDESK | SIP/4018 | 4394      | Cortó el Usuario        | 3             | 00:00:19        |          |
| 2017-08-01 09:18:23        | HELPDESK | SIP/4017 | 4301      | Cortó el Usuario        | 6             | 00:00:50        |          |
| 2017-08-01 09:24:13        | HELPDESK | SIP/4018 | 4868      | Cortó el Usuario        | 2             | 00:00:18        |          |
| 2017-08-01 09:25:30        | HELPDESK | SIP/4017 | 4829      | Cortó el Usuario        | 3             | 00:02:04        |          |
| 2017-08-01 09:27:02        | HELPDESK | SIP/4018 | 4090      | Cortó el Agente         | 5             | 00:00:46        |          |
| 2017-08-01 09:27:07        | HELPDESK | NONE     | 4381      | Abandonada              | 6             | 00:00:06        |          |
| 2017-08-01 09:27:18        | HELPDESK | NONE     | 4381      | Abandonada              | 19            | 00:00:19        |          |
| 2017-08-01 09:28:22        | HELPDESK | SIP/4017 | 4551      | Cortó el Agente         | 13            | 00:01:21        |          |
| 2017-08-01 09:28:24        | HELPDESK | SIP/4006 | 947656713 | Cortó el Usuario        | 9             | 00:01:43        |          |
| 2017-08-01 09:28:54        | HELPDESK | NONE     | 4927      | Tiempo Máximo Alcanzado | 20            | 00:00:20        |          |
| 2017-08-01 09:30:10        | HELPDESK | SIP/4017 | 949041508 | Cortó el Usuario        | 5             | 00:03:28        |          |
| 2017-08-01 09:31:16        | HELPDESK | SIP/4017 | 12543305  | Cortó el Usuario        | 2             | 00:04:26        |          |
| 2017-08-01 09:32:46        | HELPDESK | NONE     | 4608      | Abandonada              | 1             | 00:00:01        |          |
| 2017-08-01 09:45:25        | HELPDESK | SIP/4017 | 4326      | Cortó el Usuario        | 4             | 00:00:43        |          |
| 2017-08-01 09:45:38        | HELPDESK | NONE     | 4518      | Abandonada              | 1             | 00:00:01        |          |
| 2017-08-01 09:45:50        | HELPDESK | NONE     | 4068      | Tiempo Máximo Alcanzado | 20            | 00:00:20        |          |
| 2017-08-01 09:46:12        | HELPDESK | SIP/4006 | 949609671 | Cortó el Usuario        | 2             | 00:04:06        |          |
|                            |          |          |           |                         |               |                 |          |

< < 1 2 3 4 5 > >

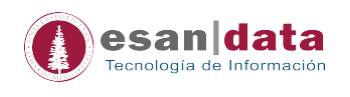

Ejemplo de una secuencia de llamada en la cola:

- Ingresa a la cola el número 12543305

| 2017-08-01 09:31:16 | HELPDESK | SIP/4017       | 12543305 | Cortó el Usua | rio    | 2                 |        | 00:04:26 |        |          |
|---------------------|----------|----------------|----------|---------------|--------|-------------------|--------|----------|--------|----------|
| Fecha               | Cola     | Evento         |          | Agente        | Info 1 | Info 2            | Info 3 | Info 4   | Info 5 | Segundos |
| 2017-08-01 09:31:14 | HELPDESK | ENTERQUEUE     |          | NONE          |        | 12543305          | 1      |          |        | 0        |
| 2017-08-01 09:31:15 | HELPDESK | RINGNOANSWER   |          | SIP/4018      | 1000   |                   |        |          |        | 1        |
| 2017-08-01 09:31:16 | HELPDESK | CONNECT        |          | SIP/4017      | 2      | 1501597875.929019 | 1      |          |        | 2        |
| 2017-08-01 09:35:42 | HELPDESK | COMPLETECALLER |          | SIP/4017      | 2      | 266               | 1      |          |        | 268      |

#### 3. Función Atendidas

Ahora en la parte superior donde se encuentran varias pestañas, hacemos clic en ATENDIDAS para ver las estadísticas de las llamadas atendidas por los agentes de la cola.

En principio nos muestra en esquema general de las llamadas atendidas.

#### • Nivel de Servicio

El Nivel de Servicio muestra que tiempo demoro el agente en contestar (conocido como ringtime o tiempo de timbrado antes de contestar y calltime o tiempo de espera antes de contestar).

Adicionalmente se presenta un gráfico en barras del Nivel de Servicio que se representa como una gráfica de Llamadas Atendidas versus el tiempo de timbrado antes de contestar.

| Inicio | Distribución+ | Atendidas | No Atendidas+ | Agente | Buscar | Estado Actual | Configuración - |                             | Salir       |
|--------|---------------|-----------|---------------|--------|--------|---------------|-----------------|-----------------------------|-------------|
| Sur    | nario de Ater | ndidas    |               |        |        |               |                 | Total de Llamadas Atendidas |             |
| Cola:  |               |           |               |        | HELPE  | ESK           |                 | Llamadas Atendidas          | 68 llamadas |
| Fecha  | Inicial:      |           |               |        | 2017-  | 08-01         |                 | Llamadas Transferidas       | 0 llamadas  |
| Fecha  | Final:        |           |               |        | 2017-  | 08-01         |                 | Dur.Media:                  | 94          |
| Range  | Horario:      |           |               |        | 00:00  | - 23:00       |                 | Duración Total:             | 01:46:15    |
| Perío  | lo:           |           |               |        | 1 días |               |                 | Esp.Media:                  | 5           |

| A Nivel de Servicio     |          |       | 🔁 현      |
|-------------------------|----------|-------|----------|
| Atendida                | Cantidad | Delta | %        |
| dentro de 15 segundos   | 67       | +67   | 98.53 %  |
| dentro de 30 segundos   | 68       | +1    | 100.00 % |
| dentro de 45 segundos   | 68       | +0    | 100.00 % |
| dentro de 60 segundos   | 68       | +0    | 100.00 % |
| dentro de 75 segundos   | 68       | +0    | 100.00 % |
| dentro de 90 segundos   | 68       | +0    | 100.00 % |
| dentro de 105 segundos  | 68       | +0    | 100.00 % |
| dentro de 120 segundos  | 68       | +0    | 100.00 % |
| dentro de 135 segundos  | 68       | +0    | 100.00 % |
| dentro de 150+ segundos | 68       | +0    | 100.00 % |
| Total                   | 68       |       |          |
|                         |          |       |          |

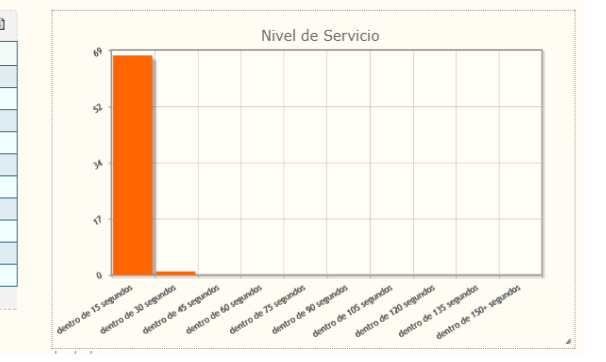

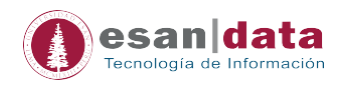

#### • Llamadas atendidas por la Cola

| 🛧 Atendidas por Cola |           |            |  |  |  |  |  |
|----------------------|-----------|------------|--|--|--|--|--|
| Cola                 | Recibidas | % Llamadas |  |  |  |  |  |
| HELPDESK             | 68        | 100.00 %   |  |  |  |  |  |
| Total                | 68        | 100.00 %   |  |  |  |  |  |

#### • Llamadas atendidas por Agente

Muestra estadísticas como, las llamadas atendidas, % de llamadas, duración de llamadas, % de duración de llamadas, promedio de llamadas, duración de espera, promedio de duración de espera, además de diagrama de barras sobre el trabajo de los agentes por tiempo y por cantidad de llamadas.

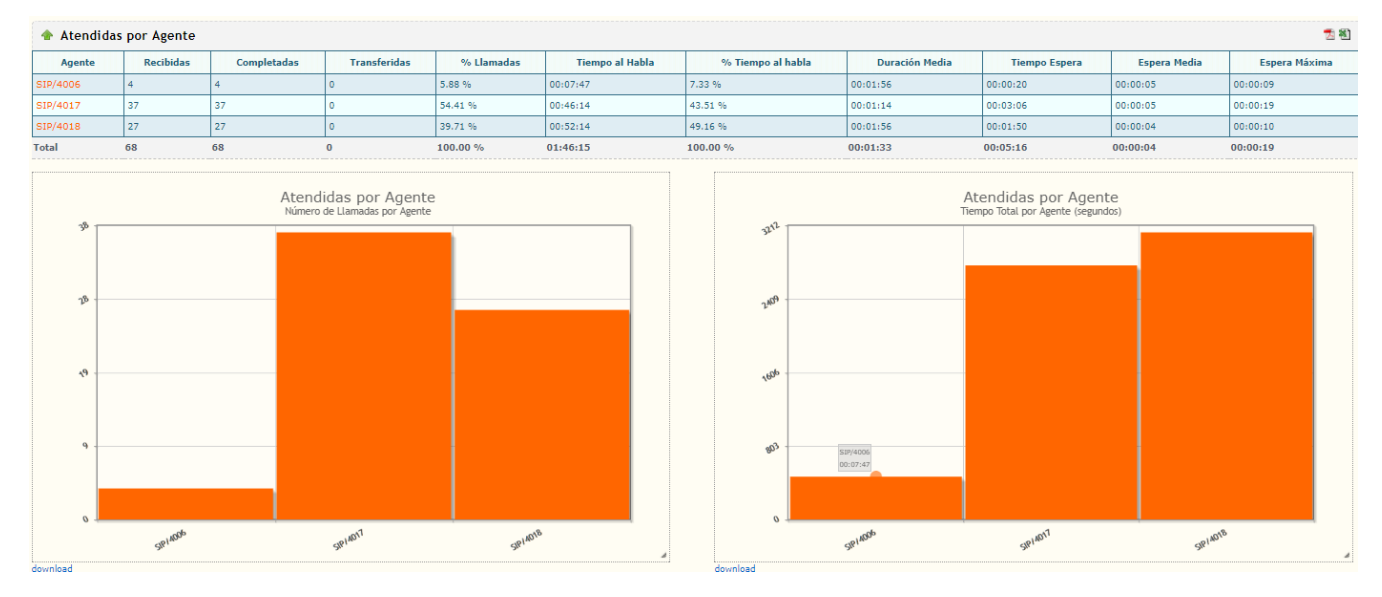

#### • Causa de Desconexión

Muestra después de entablarse la comunicación cual fue la causa de desconexión, puede ser por corte del agente o corte del usuario. Si queremos ver con más detalle que agentes son los que participaron en este evento, solo hacemos clic en las etiquetas naranjas y automáticamente se desplegará una tabla con todos los agentes y usuarios participes en dicho evento.

Adicionalmente se muestra un gráfico del número de llamadas vs la causa de la desconexión.

| 🛧 Causa de Desconexión |           |            |  |  |  |  |  |
|------------------------|-----------|------------|--|--|--|--|--|
| Evento                 | Recibidas | % Llamadas |  |  |  |  |  |
| Cortó el Agente        | 14        | 20.59 %    |  |  |  |  |  |
| Cortó el Usuario       | 54        | 79.41 %    |  |  |  |  |  |
| Total                  | 68        | 100.00 %   |  |  |  |  |  |

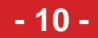

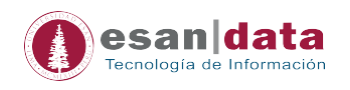

#### Llamadas Atendidas por Duración

Muestra después de entablarse la comunicación cual fue la causa de desconexión, puede ser por corte del agente o corte del usuario. Si queremos ver con más detalle que agentes son los que participaron en este evento, solo hacemos clic en las etiquetas naranjas y automáticamente se desplegará una tabla con todos los agentes y usuarios participes en dicho evento.

Adicionalmente se muestra un gráfico del número de llamadas vs la causa de la desconexión.

| 🛧 Atendidas por Duración 📆 🖏 |           |             |              |            |                 |                   |                |               |              |               |  |
|------------------------------|-----------|-------------|--------------|------------|-----------------|-------------------|----------------|---------------|--------------|---------------|--|
| Duración                     | Recibidas | Completadas | Transferidas | % Llamadas | Tiempo al Habla | % Tiempo al habla | Duración Media | Tiempo Espera | Espera Media | Espera Máxima |  |
| dentro de 15 segundos        | 18        | 18          | 0            | 26.47 %    | 00:03:17        | 3.09 %            | 00:00:10       | 00:01:12      | 00:00:04     | 00:00:09      |  |
| dentro de 30 segundos        | 8         | 8           | 0            | 11.76 %    | 00:02:41        | 2.53 %            | 00:00:20       | 00:00:34      | 00:00:04     | 00:00:07      |  |
| dentro de 45 segundos        | 2         | 2           | 0            | 2.94 %     | 00:01:14        | 1.16 %            | 00:00:37       | 00:00:07      | 00:00:03     | 00:00:04      |  |
| dentro de 60 segundos        | 9         | 9           | 0            | 13.24 %    | 00:08:00        | 7.53 %            | 00:00:53       | 00:00:37      | 00:00:04     | 00:00:08      |  |
| dentro de 75 segundos        | 8         | 8           | 0            | 11.76 %    | 00:09:05        | 8.55 %            | 00:01:08       | 00:00:37      | 00:00:04     | 00:00:13      |  |
| dentro de 90 segundos        | 4         | 4           | 0            | 5.88 %     | 00:05:19        | 5.00 %            | 00:01:19       | 00:00:25      | 00:00:06     | 00:00:13      |  |
| dentro de 105 segundos       | 2         | 2           | 0            | 2.94 %     | 00:03:25        | 3.22 %            | 00:01:42       | 00:00:11      | 00:00:05     | 00:00:09      |  |
| dentro de 120 segundos       | 1         | 1           | 0            | 1.47 %     | 00:01:56        | 1.82 %            | 00:01:56       | 00:00:03      | 00:00:03     | 00:00:03      |  |
| dentro de 135 segundos       | 4         | 4           | 0            | 5.88 %     | 00:08:41        | 8.17 %            | 00:02:10       | 00:00:14      | 00:00:03     | 00:00:05      |  |
| dentro de 150+ segundos      | 12        | 12          | 0            | 17.65 %    | 01:02:37        | 58.93 %           | 00:05:13       | 00:01:16      | 00:00:06     | 00:00:19      |  |
| Total                        | 68        | 68          | 0            | 100.00 %   | 01:46:15        | 100.00 %          | 00:01:33       | 00:05:16      | 00:00:04     | 00:00:19      |  |

#### • Detalle de llamadas

En este cuadro podemos ver en forma detallada como fue el proceso de conexión de una llamada entrante a la cola con el último agente en contestar.

| 🔶 Detalle de Llamadas Atendidas | 🔶 Detalle de Llamadas Atendidas |          |           |                  |               |                 |          |  |
|---------------------------------|---------------------------------|----------|-----------|------------------|---------------|-----------------|----------|--|
| Fecha                           | Cola                            | Agente   | Número    | Evento           | Tiempo Espera | Tiempo al Habla | Acciones |  |
| 2017-08-01 08:39:13             | HELPDESK                        | SIP/4017 | 4942      | Cortó el Usuario | 4             | 00:01:08        |          |  |
| 2017-08-01 09:15:49             | HELPDESK                        | SIP/4017 | 4791      | Cortó el Usuario | 2             | 00:00:10        |          |  |
| 2017-08-01 09:16:45             | HELPDESK                        | SIP/4018 | 4394      | Cortó el Usuario | 3             | 00:00:19        |          |  |
| 2017-08-01 09:18:23             | HELPDESK                        | SIP/4017 | 4301      | Cortó el Usuario | 6             | 00:00:50        |          |  |
| 2017-08-01 09:24:13             | HELPDESK                        | SIP/4018 | 4868      | Cortó el Usuario | 2             | 00:00:18        |          |  |
| 2017-08-01 09:25:30             | HELPDESK                        | SIP/4017 | 4829      | Cortó el Usuario | 3             | 00:02:04        |          |  |
| 2017-08-01 09:27:02             | HELPDESK                        | SIP/4018 | 4090      | Cortó el Agente  | 5             | 00:00:46        |          |  |
| 2017-08-01 09:28:22             | HELPDESK                        | SIP/4017 | 4551      | Cortó el Agente  | 13            | 00:01:21        |          |  |
| 2017-08-01 09:28:24             | HELPDESK                        | SIP/4006 | 947656713 | Cortó el Usuario | 9             | 00:01:43        |          |  |
| 2017-08-01 09:30:10             | HELPDESK                        | SIP/4017 | 949041508 | Cortó el Usuario | 5             | 00:03:28        |          |  |
| 2017-08-01 09:31:16             | HELPDESK                        | SIP/4017 | 12543305  | Cortó el Usuario | 2             | 00:04:26        |          |  |
| 2017-08-01 09:45:25             | HELPDESK                        | SIP/4017 | 4326      | Cortó el Usuario | 4             | 00:00:43        |          |  |
| 2017-08-01 09:46:12             | HELPDESK                        | SIP/4006 | 949609671 | Cortó el Usuario | 2             | 00:04:06        |          |  |
| 2017-08-01 09:46:23             | HELPDESK                        | SIP/4006 | 4068      | Cortó el Agente  | 7             | 00:00:16        |          |  |
| 2017-08-01 09:50:34             | HELPDESK                        | SIP/4017 | 4792      | Cortó el Usuario | 9             | 00:00:12        |          |  |
| 2017-08-01 09:51:10             | HELPDESK                        | SIP/4017 | 4885      | Cortó el Usuario | 3             | 00:00:08        |          |  |
| 2017-08-01 09:51:19             | HELPDESK                        | SIP/4018 | 4845      | Cortó el Usuario | 2             | 00:01:18        |          |  |
| 2017-08-01 09:55:15             | HELPDESK                        | SIP/4017 | 4036      | Cortó el Usuario | 4             | 00:00:14        |          |  |
| 2017-08-01 09:56:02             | HELPDESK                        | SIP/4017 | 4911      | Cortó el Usuario | 1             | 00:00:55        |          |  |
| 2017-08-01 09:59:06             | HELPDESK                        | SIP/4017 | 4885      | Cortó el Usuario | 3             | 00:00:09        |          |  |

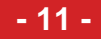

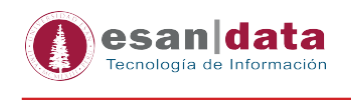

#### 4. Función Sin Atender

Ahora para ver la estadística de las llamadas que no han sido atendidas, le damos click a la pestaña SIN ATENDER.

| Sumario de No Atendidas |               |  | Total de Llamadas No Atendidas      |             |
|-------------------------|---------------|--|-------------------------------------|-------------|
| Cola:                   | HELPDESK      |  | Llamadas Incompletas:               | 22 llamadas |
| Fecha Inicial:          | 2017-08-01    |  | Llamadas Abandonadas:               | 8 llamadas  |
| Fecha Final:            | 2017-08-01    |  | Llamadas no Atendidas:              | 14 llamadas |
| Rango Horario:          | 00:00 - 23:00 |  | Espera media antes de Abandono:     | 8           |
| Período:                | 1 días        |  | Posicion Final Media en Abandono:   | 1           |
|                         |               |  | Posicion Inicial Media en Abandono: | 1           |

#### • Nivel de Servicio (Abandono)

Aquí vemos cuanto tuvo que esperar un usuario en la cola antes de abandonar la llamada, y si desplegamos las etiquetas naranjas notaremos que números son los que abandonaron.

Por ejemplo, desplegamos de los que esperaron más de 45s.

| 🔶 Nivel de Servicio 📃 🛍 |          |      |                 |            |       |               |  |  |  |
|-------------------------|----------|------|-----------------|------------|-------|---------------|--|--|--|
| Abandonadas             |          |      | Canti           | dad        | Delta | %             |  |  |  |
| dentro de 15 segundos   |          |      | 6               |            | +6    | 27.27 %       |  |  |  |
| Fecha                   | Cola     |      | Número          | E          | vento | Tiempo Espera |  |  |  |
| 2017-08-01 09:02:49     | HELPDESK | 4538 |                 | Abandonada | 3     |               |  |  |  |
| 2017-08-01 09:27:07     | HELPDESK | 4381 |                 | Abandonada | 6     |               |  |  |  |
| 2017-08-01 09:32:46     | HELPDESK | 4608 |                 | Abandonada | 1     |               |  |  |  |
| 2017-08-01 09:45:38     | HELPDESK | 4518 |                 | Abandonada | 1     |               |  |  |  |
| 2017-08-01 12:09:15     | HELPDESK | 4538 | 4538 Abandonada |            | 13    | 3             |  |  |  |
| 2017-08-01 12:27:02     | HELPDESK | 4346 | Abandonada      |            | 1     | 1             |  |  |  |
|                         |          |      |                 |            |       |               |  |  |  |
| dentro de 30 segundos   |          |      | 21              |            | +15   | 95.45 %       |  |  |  |
| dentro de 45 segundos   |          |      | 21              |            | +0    | 95.45 %       |  |  |  |
| dentro de 60 segundos   |          |      | 21              |            | +0    | 95.45 %       |  |  |  |
| dentro de 75 segundos   |          |      | 21              |            | +0    | 95.45 %       |  |  |  |
| dentro de 90 segundos   |          |      | 21              |            | +0    | 95.45 %       |  |  |  |
| dentro de 105 segundos  |          |      | 21              |            | +0    | 95.45 %       |  |  |  |
| dentro de 120 segundos  |          |      | 21              |            | +0    | 95.45 %       |  |  |  |
| dentro de 135 segundos  |          |      | 22              |            | +1    | 100.00 %      |  |  |  |
| dentro de 150+ segundos |          |      | 22 +0 100.00 %  |            |       |               |  |  |  |
| Total                   |          |      | 22              |            |       |               |  |  |  |

#### • Causa de Desconexión

Muestra porque no se entablo la comunicación, puede ser por Abandono de usuario, o por tiempo expirado.

| 🛧 Causa de Desconexión  |       |            |  |  |  |  |  |
|-------------------------|-------|------------|--|--|--|--|--|
| Evento                  | Total | % Llamadas |  |  |  |  |  |
| Abandonada              | 8     | 36.36 %    |  |  |  |  |  |
| Tiempo Máximo Alcanzado | 14    | 63.64 %    |  |  |  |  |  |
| Total                   | 22    | 100.00 %   |  |  |  |  |  |

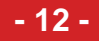

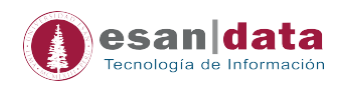

#### • Detalle de llamadas sin atender

En esta gráfica podremos ver todo el proceso que siguió una llamada antes de que abandone, especificando por que agentes pasó y como los encontraba al llamar como ocupados en algunos casos y en otros simplemente no contestaba o no se encontraban.

Por ejemplo, el que se muestra en el cuadro rojo.

| ▶ No Atendidas por Cola 📃 |    |             |              |            |  |  |  |  |  |  |  |
|---------------------------|----|-------------|--------------|------------|--|--|--|--|--|--|--|
| Cola Total                |    | Abandonadas | No Atendidas | % Llamadas |  |  |  |  |  |  |  |
| HELPDESK                  | 22 | 8           | 14           | 100.00 %   |  |  |  |  |  |  |  |
| Total                     | 22 | 8           | 14           | 100.00 %   |  |  |  |  |  |  |  |

| 🔶 Detalle de Llamadas No Atendidas 🧠 🕱 🖏 |          |                 |                       |          |        |                  |        |        |            |        |               |  |
|------------------------------------------|----------|-----------------|-----------------------|----------|--------|------------------|--------|--------|------------|--------|---------------|--|
| Fecha                                    | Cola     | Número          |                       | Evento   |        | Posición Inicial |        |        | Pos. Final |        | Tiempo Espera |  |
| 2017-08-01 09:02:49                      | HELPDESK | 4538            | Abandonada            |          |        | 1                |        |        | 1          | 3      | 3             |  |
| 2017-08-01 09:27:07                      | HELPDESK | 4381            | Abandonada            |          |        | 1                |        |        | 1          | 6      |               |  |
| 2017-08-01 09:27:18                      | HELPDESK | 4381            | Abandonada            |          |        | 1                |        |        | 1          | 19     |               |  |
| 2017-08-01 09:28:54                      | HELPDESK | 4927            | Tiempo Máximo Alcanza | do       |        | 1                |        |        | 1          | 20     |               |  |
| Fecha                                    | Cola     | Eve             | nto                   | Agente   | Info 1 |                  | Info 2 | Info 3 | Info 4     | Info 5 | Segundos      |  |
| 2017-08-01 09:28:54                      | HELPDESK | ENTERQUEUE      |                       | NONE     |        |                  | 4927   | 1      |            |        | 0             |  |
| 2017-08-01 09:29:04 H                    | HELPDESK | RINGNOANSWER    |                       | SIP/4006 | 10000  |                  |        |        |            |        | 10            |  |
| 2017-08-01 09:29:14 H                    | HELPDESK | RINGNOANSWER    |                       | SIP/4006 | 9000   |                  |        |        |            |        | 20            |  |
| 2017-08-01 09:29:14 H                    | IELPDESK | EXITWITHTIMEOUT |                       | NONE     | 1      |                  | 1      | 20     |            |        | 20            |  |
|                                          |          |                 |                       | •        |        |                  |        |        |            |        |               |  |
| 2017-08-01 09:32:46                      | HELPDESK | 4608            | Abandonada            |          |        | 1                |        |        | 1          | 1      |               |  |
| 2017-08-01 09:45:38                      | HELPDESK | 4518            | Abandonada            |          |        | 2                |        |        | 2          | 1      |               |  |
| 2017-08-01 09:45:50                      | HELPDESK | 4068            | Tiempo Máximo Alcanza | do       |        | 1                |        |        | 1          | 20     |               |  |
| 2017-08-01 09:57:13                      | HELPDESK | 4882            | Tiempo Máximo Alcanza | do       |        | 1                |        |        | 1          | 20     |               |  |
| 2017-08-01 10:17:01                      | HELPDESK | 4394            | Tiempo Máximo Alcanza | do       |        | 1                |        |        | 1          | 20     |               |  |
| 2017-08-01 11:21:35                      | HELPDESK | 4086            | Tiempo Máximo Alcanza | do       |        | 1                |        |        | 1          | 20     |               |  |
| 2017-08-01 11:28:38                      | HELPDESK | 4791            | Tiempo Máximo Alcanza | do       |        | 1                |        |        | 1          | 20     |               |  |
| 2017-08-01 11:29:00                      | HELPDESK | 4721            | Tiempo Máximo Alcanza | do       |        | 1                |        |        | 1          | 125    |               |  |
| 2017-08-01 11:29:05                      | HELPDESK | 4602            | Tiempo Máximo Alcanza | do       |        | 2                |        |        | 1          | 20     |               |  |
| 2017-08-01 11:29:36                      | HELPDESK | 4602            | Tiempo Máximo Alcanza | do       |        | 2                |        |        | 1          | 20     |               |  |
| 2017-08-01 12:08:05                      | HELPDESK | 4183            | Tiempo Máximo Alcanza | do       |        | 1                |        |        | 1          | 20     |               |  |
| 2017-08-01 12:08:38                      | HELPDESK | 4538            | Tiempo Máximo Alcanza | do       |        | 1                |        |        | 1          | 20     |               |  |
| 2017-08-01 12:09:15                      | HELPDESK | 4538            | Abandonada            |          |        | 1                |        |        | 1          | 13     |               |  |
| 2017-08-01 12:15:40                      | HELPDESK | 4690            | Abandonada            |          |        | 1                |        |        | 1          | 16     |               |  |
| 2017-08-01 12:20:40                      | HELPDESK | 4551            | Tiempo Máximo Alcanza | do       |        | 1                |        |        | 1          | 20     |               |  |
| 2017-08-01 12:21:45                      | HELPDESK | 4551            | Tiempo Máximo Alcanza | do       |        | 1                |        |        | 1          | 20     |               |  |

#### 5. Función Agentes

Nos permite ver la disponibilidad de los agentes en la cola.

| Sumario de Agentes        |               | Totales de Agente          |          |  |  |  |
|---------------------------|---------------|----------------------------|----------|--|--|--|
| Cola: HELPDESK Ca         |               | Cantidad de Agentes:       | 3        |  |  |  |
| Fecha Inicial: 2017-08-01 |               | Duración Media de Sesión:  | 04:48:56 |  |  |  |
| Fecha Final:              | 2017-08-01    | Sesión Más Corta: 04:29:46 |          |  |  |  |
| Rango Horario:            | 00:00 - 23:00 | Sesión Más Larga:          | 05:16:53 |  |  |  |
| Período: 1 días           |               | Tiempo Total de Sesiones:  | 14:26:49 |  |  |  |

| 春 Disponibilidad | Disponibilidad de Agentes |                 |                 |           |                          |          |       |     |  |  |  |  |  |  |
|------------------|---------------------------|-----------------|-----------------|-----------|--------------------------|----------|-------|-----|--|--|--|--|--|--|
| Agente           | Tiempo de Sesión          | Tiempo en Pausa | Tiempo al Habla | Idle Time | Duración Media de Sesión | Llamadas | Fails | AHT |  |  |  |  |  |  |
| SIP/4006         | 04:29:46                  | 00:00:00        | 00:07:47        | 04:21:59  | 31 %                     | 4        | 26    | 122 |  |  |  |  |  |  |
| SIP/4017         | 05:16:53                  | 00:00:00        | 00:46:14        | 04:30:39  | 36 %                     | 37       | 31    | 80  |  |  |  |  |  |  |
| SIP/4018         | 04:40:10                  | 00:00:00        | 00:52:42        | 03:47:28  | 32 %                     | 28       | 28    | 118 |  |  |  |  |  |  |

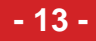

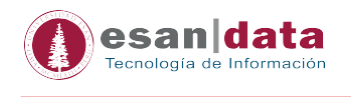

#### 6. Función Buscar

El siguiente cuadro nos permite buscar información del tráfico de llamadas de algún anexo específico, para ello llenaremos los datos mostrados en el cuadro rojo.

| Ocultar/Mostrar Formulario                                                                                                    |                    |                                                                  |                                                                                |                                                                                                    |                                                                            |                                                                                          |          |                                                             |                                                |                                                                                                    |
|----------------------------------------------------------------------------------------------------|--------------------|------------------------------------------------------------------|--------------------------------------------------------------------------------|----------------------------------------------------------------------------------------------------|----------------------------------------------------------------------------|------------------------------------------------------------------------------------------|----------|-------------------------------------------------------------|------------------------------------------------|----------------------------------------------------------------------------------------------------|
| Buscar                                                                                                    |                    |                                                                  |                                                                                |                                                                                                    |                                                                            |                                                                                          |          |                                                             |                                                |                                                                                                    |
| Ident. de Llamada                                                                                                    | Agente<br>SIP/4017 | Cola<br>HELPDESK                                                 | Fecha II<br>08/01/2                                                            | nicial Fec<br>017 08/                                                                                                    | na Final Dura<br>01/2017 >=                                                | ción Uniqueid                                                                            |          |                                                             |                                                |                                                                                                    |
| Buscar                                                                                                    |                    |                                                                  |                                                                                |                                                                                                    |                                                                            |                                                                                          |          |                                                             |                                                |                                                                                                    |
|                                                                                                    |                    |                                                                  |                                                                                |                                                                                                    |                                                                            |                                                                                          |          |                                                             |                                                |                                                                                                    |
|                                                                                                    |                    |                                                                  |                                                                                |                                                                                                    |                                                                            |                                                                                          |          |                                                             |                                                |                                                                                                    |
| 🔺 Buscar                                                                                                    |                    |                                                                  |                                                                                |                                                                                                    |                                                                            |                                                                                          |          |                                                             |                                                | 12 图                                                                                                    |
| The Buscar Fecha                                                                                                    |                    | Cola                                                             | Agente                                                                         | Evento                                                                                                    | Tiempo Espera                                                              | Tiempo al Habla                                                                          | Acciones | Número                                                      | Desborde                                       | 출 원<br>Uniqueid                                                                                                |
| ✤ Buscar<br>Fecha<br>2017-08-01 08:39:09                                                                                                    |                    | Cola<br>HELPDESK                                                 | Agente<br>SIP/4017                                                             | Evento<br>Cortó el Usuario                                                                                                    | Tiempo Espera                                                              | Tiempo al Habla                                                                          | Acciones | Número<br>4942                                              | Desborde                                       | 2 🖏 Uniqueid<br>1501594749.928056                                                                              |
| ✤ Buscar<br>Fecha<br>2017-08-01 08:39:09<br>2017-08-01 09:15:47                                                                                             |                    | Cola<br>HELPDESK<br>HELPDESK                                     | Agente<br>SIP/4017<br>SIP/4017                                                 | Evento<br>Cortó el Usuario<br>Cortó el Usuario                                                                                 | Tiempo Espera<br>4<br>2                                                    | Tiempo al Habla<br>00:01:12<br>00:00:12                                                  | Acciones | Número<br>4942<br>4791                                      | Desborde<br>1                                  | 2 8<br>Uniqueid<br>1501594749.928056<br>1501596947,928475                                                      |
| ✤ Buscar<br>Fecha<br>2017-08-01 08:39:09<br>2017-08-01 09:15:47<br>2017-08-01 09:18:17                                                                      |                    | Cola<br>HELPDESK<br>HELPDESK<br>HELPDESK                         | Agente<br>SIP/4017<br>SIP/4017<br>SIP/4017                                     | Evento<br>Cortó el Usuario<br>Cortó el Usuario<br>Cortó el Usuario                                                             | Tiempo Espera<br>4<br>2<br>6                                               | Tiempo al Habla<br>00:01:12<br>00:00:12<br>00:00:56                                      | Acciones | Número<br>4942<br>4791<br>4301                              | Desborde<br>1<br>1<br>1                        | 2 10194749.928056<br>1501596749.928475<br>1501596947.928475                                                    |
| ✤ Buscar<br>Fecha<br>2017-08-01 08:39:09<br>2017-08-01 09:15:47<br>2017-08-01 09:18:17<br>2017-08-01 09:25:27                                               |                    | Cola<br>HELPDESK<br>HELPDESK<br>HELPDESK<br>HELPDESK             | Agente<br>S1P/4017<br>S1P/4017<br>S1P/4017<br>S1P/4017                         | Evento<br>Cortó el Usuario<br>Cortó el Usuario<br>Cortó el Usuario<br>Cortó el Usuario                                         | Tiempo Espera<br>4<br>2<br>6<br>3                                          | Tiempo al Habla<br>00:01:12<br>00:00:12<br>00:00:56<br>00:02:07                          | Acciones | Número<br>4942<br>4791<br>4301<br>4829                      | Desborde<br>1<br>1<br>1<br>1                   | 2 10194749,928056<br>1501596749,928475<br>1501596947,928475<br>1501597097,928551<br>1501597526,928793          |
| ► Buscar<br>Fecha<br>2017-08-01 08:39:09<br>2017-08-01 09:15:47<br>2017-08-01 09:15:17<br>2017-08-01 09:15:17<br>2017-08-01 09:25:09                        |                    | Cola<br>HELPDESK<br>HELPDESK<br>HELPDESK<br>HELPDESK<br>HELPDESK | Agente<br>S1P/4017<br>S1P/4017<br>S1P/4017<br>S1P/4017<br>S1P/4017             | Evento<br>Cortó el Usuario<br>Cortó el Usuario<br>Cortó el Usuario<br>Cortó el Usuario<br>Cortó el Agente                      | Tiempo Espera           4           2           6           3           13 | Tiempo al Habla<br>00:01:12<br>00:00:12<br>00:00:56<br>00:02:07<br>00:02:134             | Acciones | Número<br>4942<br>4791<br>4301<br>4829<br>4551              | Desborde 1 1 1 1 1 1 1 1 1 1 1 1 1 1 1 1 1 1 1 | Uniqueid<br>1501596749.928056<br>1501596947.928475<br>150159707.928551<br>1501597568.92895<br>1501597568.92896 |
| ► Buscar<br>Fecha<br>2017-08-01 08:39:09<br>2017-08-01 09:15:47<br>2017-08-01 09:18:17<br>2017-08-01 09:25:27<br>2017-08-01 09:28:09<br>2017-08-01 09:30:05 |                    | Cola<br>HELPDESK<br>HELPDESK<br>HELPDESK<br>HELPDESK<br>HELPDESK | Agente<br>SIP/4017<br>SIP/4017<br>SIP/4017<br>SIP/4017<br>SIP/4017<br>SIP/4017 | Evento<br>Cortó el Usuario<br>Cortó el Usuario<br>Cortó el Usuario<br>Cortó el Usuario<br>Cortó el Usuario<br>Cortó el Usuario | Tiempo Espera<br>4<br>2<br>6<br>3<br>13<br>5                               | Tiempo al Habla<br>00:01:12<br>00:00:12<br>00:00:56<br>00:02:07<br>00:01:134<br>00:03:33 | Acciones | Número<br>4942<br>4791<br>4301<br>4829<br>4551<br>949041508 | Desborde 1 1 1 1 1 1 1 1 1 1 1 1 1 1 1 1 1 1 1 | Uniqueid<br>1501594749.528056<br>150159647.928475<br>1501596707.928551<br>1501597628.52896<br>150159752.928940 |

### 7. Función Estado Actual

Nos permite ver en tiempo real en una estadística completa del estado de los agentes.

| ♦ Sumario de Colas Hora en el Servidor 14:02 |           |         |               |         |          |           |              |             |                  |           |                |                            |
|----------------------------------------------|-----------|---------|---------------|---------|----------|-----------|--------------|-------------|------------------|-----------|----------------|----------------------------|
| Cola                                         | En espera | Agentes | Desconectados | Ocupado | En Pausa | Atendidas | No Atendidas | Abandonadas | Tasa de Abandono | Esp.Media | Duración Media | Tiempo Máximo de<br>Espera |
| HELPDESK                                     | 0         | 4       | 0             | 0       | 0        | 69        | 14           | 8           | 24.18 %          | 00:00:08  | 00:01:32       | 00:00:00                   |
| Total                                        | 0         |         |               |         |          | 69        | 14           | 8           | 24.18 %          | 00:00:08  | 00:01:32       | 00:00:00                   |

| 🔶 Estado de Agentes |          | Ocultar Agentes Desconectados |          |                   |      |                 |          |
|---------------------|----------|-------------------------------|----------|-------------------|------|-----------------|----------|
| Cola                | Agente   | Estado                        | Duración | Ident. de Llamada | Cola | Ultima Llamada  | Llamadas |
| HELPDESK            | SIP/4017 | Libre                         | 00:00:00 |                   |      | hace 37 min.    | 37       |
| HELPDESK            | SIP/4018 | Libre                         | 00:00:00 |                   |      | hace 11 min.    | 28       |
| HELPDESK            | SIP/4016 | Libre                         | 00:00:00 |                   |      | hace 86477 min. | 0        |
| HELPDESK            | SIP/4006 | Libre                         | 00:00:00 |                   |      | hace 145 min.   | 4        |

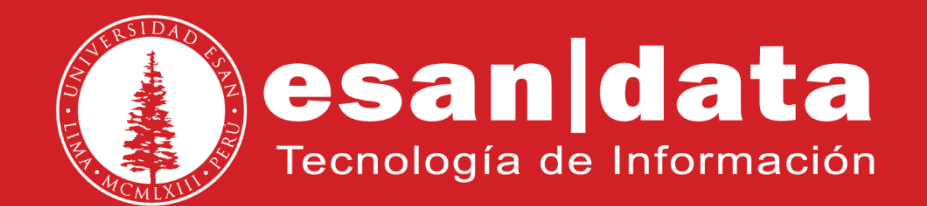